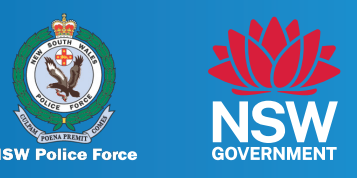

## If you have a Firearms Dealer Portal account or wish to create one, you can submit an enquiry through your Firearms Dealers Portal account.

#### You will need the following:

- A Firearms Dealers Portal account.
- Your firearms Dealer licence/permit number.
- Any supporting documentation that you would like to include with your enquiry.

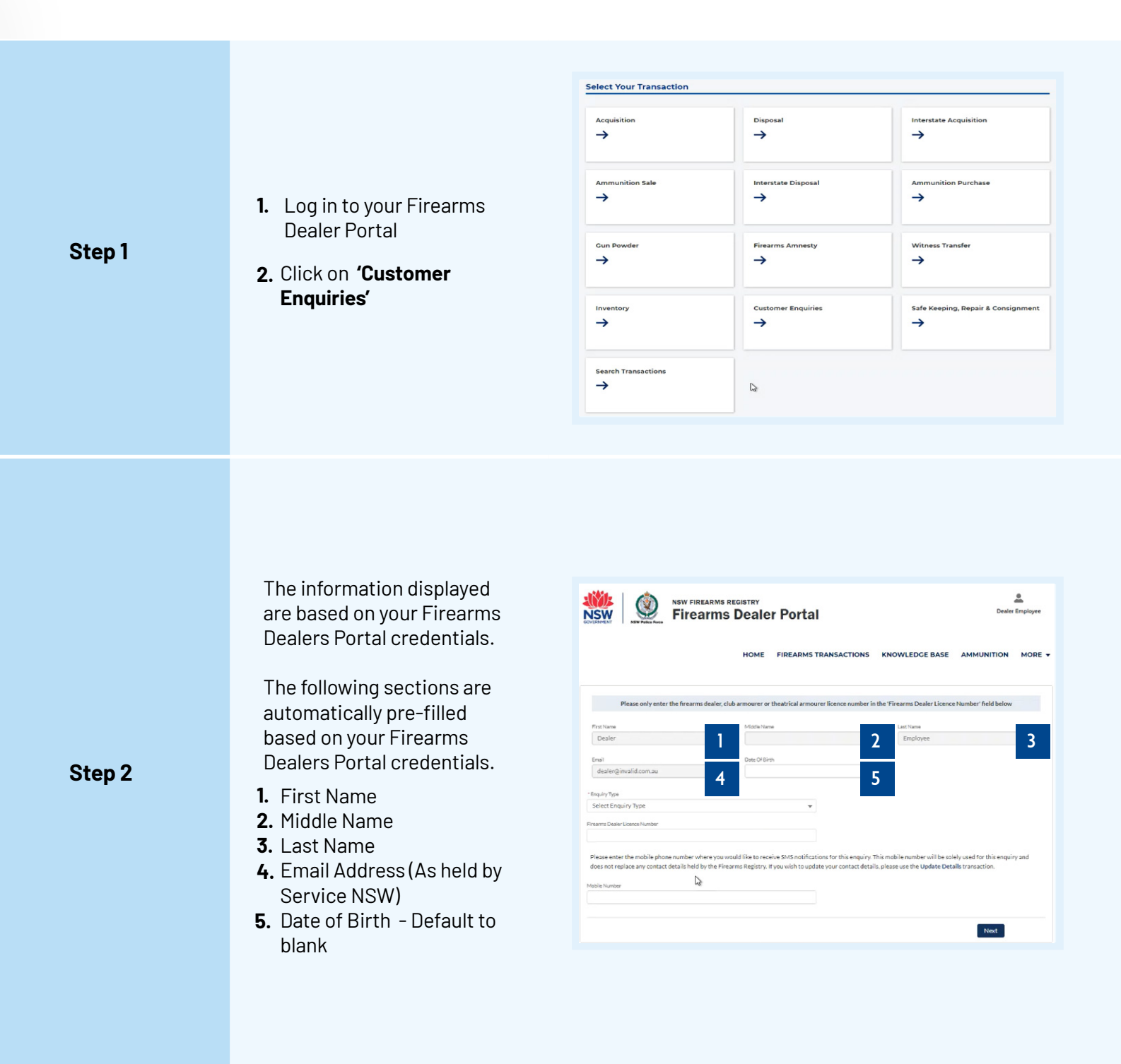

#### **QUICK REFERENCE GUIDE** New Dealer Enquiry

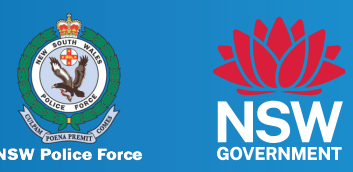

| Step 3 | <ol> <li>Select the 'Enquiry Type'<br/>most relevant to your<br/>enquiry</li> <li>Note: Some 'Enquiry Types'<br/>require a mandatory<br/>Firearms Dealer Licence<br/>Number to be submitted.</li> </ol>                                                                                                    |          |
|--------|----------------------------------------------------------------------------------------------------|----------|
| Step 4 | <ol> <li>Enter your Firearms<br/>Dealer Licence Number</li> <li>If your Firearms Dealer</li> <li>Licence Number is valid,<br/>further information will<br/>automatically be displayed<br/>such as:</li> <li>Licence Category</li> <li>Genuine Reason</li> <li>Application Date</li> <li>Issue Date</li> <li>Issue Date</li> <li>Status</li> <li>Mobile Number - If you<br/>have a valid mobile<br/>number recorded with<br/>the Firearms Registry for<br/>the licence<br/>holder/nominated<br/>person of the dealership</li> <li>A message will be provided if<br/>your Firearms Dealer Licence</li> </ol> | <image/> |
|        | Number is not valid<br><b>Note:</b> You can only retrieve<br>licence/permit details that<br>are specifically assigned to<br>the Dealership.                                                                                                    |          |

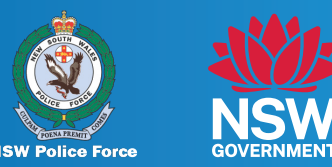

Mobile Number – the mobile number will be used to send SMS notifications for your enquiry

- If you have a valid mobile number recorded with the Firearms Registry for the licence holder/nominated person of the dealership, the mobile number will pre-populate into the 'Mobile Number' field.
- 2. If you would like to enter a different mobile phone number that is not recorded with the Firearms Registry, enter the mobile number in the field. To update your mobile number recorded with the Firearms Registry, click on the 'Update Details Transaction' link.
- **3.** If you have no mobile phone number recorded with the Firearms Registry, you can enter a mobile phone number in this field.
- **4.** If you did not enter a Firearms Dealer Licence Number, you can enter a mobile phone number in this field.
- 1. After selecting the enquiry type and completing the Firearms Dealer Licence Number validation (if applicable), click 'Next'.

**Note:** Each enquiry type will present various questions that must be answered to progress with the enquiry

|                                                                 | NSW FIREARMS<br>Firearms                               | s Dealer Pol                                                | rtal                             |                                                  |                                                      | Dealer Employe |
|-----------------------------------------------------------------|--------------------------------------------------------|-------------------------------------------------------------|----------------------------------|--------------------------------------------------|------------------------------------------------------|----------------|
|                                                                 |                                                        | HOME FIREA                                                  | RMS TRANSACTIONS                 | KNOWLEDGE B                                      | IASE AMMUNI                                          | TION MOR       |
| Please only                                                     | enter the firearms dealer,                             | club armourer or theatrical                                 | armourer licence number in       | the 'Firearms Dealer                             | Licence Number' field                                | below          |
| Frot Name                                                       |                                                        | Minia Nama                                                  |                                  | Last Nama                                        |                                                      |                |
| Dealer                                                          |                                                        |                                                             |                                  | Employee                                         |                                                      |                |
|                                                                 |                                                        |                                                             |                                  |                                                  |                                                      |                |
| mail                                                            |                                                        | Date Of Birth                                               |                                  |                                                  |                                                      |                |
| dealer@invalid.com.                                             | 20                                                     |                                                             |                                  |                                                  |                                                      |                |
| auiny Type                                                      |                                                        |                                                             |                                  |                                                  |                                                      |                |
| Seneral Information                                             |                                                        |                                                             | *                                |                                                  |                                                      |                |
| arms Dealer Litence Num                                         | ar.                                                    |                                                             |                                  |                                                  |                                                      |                |
| 03464603                                                        |                                                        |                                                             |                                  |                                                  |                                                      |                |
| lease enter the mobile<br>oes not replace any co<br>bile Number | t phone number where you ntact details held by the Fir | would like to receive SMS n<br>rearms Registry. If you wish | otifications for this enquiry. T | This mobile number wi<br>Is, please use the Upda | II be solely used for thi<br>ite Details transaction | enquiry and    |
| irearm Licence Deta                                             | Ils<br>Genuine Reason                                  | Applie                                                      | ation Date Issue                 | Date                                             | Expiry Date                                          | Status         |
| HEATRICAL                                                       | BUSINESS                                               | 20-12                                                       | -2020 01-02                      | 2-2021                                           | 01-02-2025                                           | VALID          |
| MOURER DEALER                                                   |                                                        |                                                             |                                  |                                                  |                                                      |                |

|                                                                    | NSW FIREARMS REGISTRY<br>Firearms Dealer Portal |                         |                  |               |  |
|--------------------------------------------------------------------|-------------------------------------------------|-------------------------|------------------|---------------|--|
|                                                                    | ном                                             | ME FIREARMS TRANSACTION | 5 KNOWLEDGE BASE | AMMUNITION MO |  |
| * Are you submitting a Notice of Put<br>No<br>How can we help you? | chase or Notice of Disposal                     | ;                       |                  |               |  |
|                                                                    |                                                 |                         |                  | Previous Ne   |  |

Step 6

Step 5

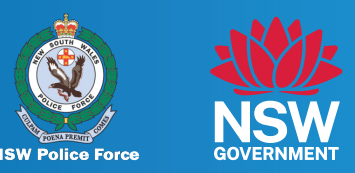

Step 7

 You can add any 'Final Comments' in this section. This section is not mandatory. Click 'Next'

| NSW Q                                                 |                                    |                   |                       |                | Dealer Employee |        |
|-------------------------------------------------------|------------------------------------|-------------------|-----------------------|----------------|-----------------|--------|
|                                                       |                                    | HOME              | FIREARMS TRANSACTIONS | KNOWLEDGE BASE | AMMUNITION      | MORE - |
| ✓ Final comments Please enter any further information | in you wish to provide in relation | n to this enquiry | elow.                 |                |                 |        |
|                                                       |                                    |                   |                       |                | Previous        | Next   |

Upload Supporting Documents

- 1. Click 'Upload Files' or 'Drag and Drop Files' in this section.
- **2.** A maximum of 8 files can be uploaded.

The following file types can be submitted:

| bmp  | Doc |
|------|-----|
| Docx | Jpg |
| Raw  | Xls |
| Xlsx | Pdf |
| Tif  | png |

| CONTRACT I NEW PARTY PARTY                                            |                                       |                         |                                 |                       |        |
|-----------------------------------------------------------------------|---------------------------------------|-------------------------|---------------------------------|-----------------------|--------|
|                                                                       | HOME FIREARMS                         | TRANSACTIONS            | KNOWLEDGE BASE                  | AMMUNITION            | мс     |
| V Upload Supporting Documents (if                                     | applicable)                           |                         |                                 |                       |        |
| Please upload any documents that would supp<br>by selecting 'Submit'. | ort your enquiry by using the 'Upload | Files' button below. If | ' you do not wish to provide an | iy documents, you may | proces |
| Note - Please wait for the upload to finish before                    | clicking the submit button.           |                         |                                 |                       |        |
|                                                                       |                                       |                         |                                 |                       |        |
|                                                                       | Upload Files                          |                         |                                 |                       |        |
|                                                                       |                                       | Or drop files           |                                 |                       |        |
|                                                                       |                                       |                         |                                 |                       |        |
|                                                                       |                                       |                         |                                 |                       |        |
|                                                                       |                                       |                         |                                 |                       |        |

NSW FIREARMS REGISTRY

Step 8

3. Click 'Submit'

.

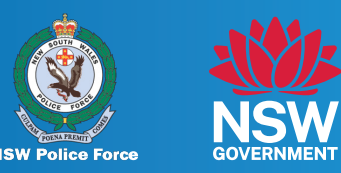

#### Step 9

Once you have submitted the enquiry, you will receive a Enquiry Reference Number.

An acknowledgement email will also be sent shortly after submission.

| NSW FIREARMS REGISTRY<br>Firearms Dealer Portal                          |                                            |                                              |                                 |                          | Dealer Employee |  |
|--------------------------------------------------------------------------|--------------------------------------------|----------------------------------------------|---------------------------------|--------------------------|-----------------|--|
|                                                                          | HOME                                       | FIREARMS TRANSACTIONS                        | KNOWLEDGE BASE                  | AMMUNITION               | MORE +          |  |
| Your enquiry for Firearms Purch<br>Reference Number is C-2023112<br>Home | ise/Disposal has been successfully receive | kd. Thank you for submitting your enquiry to | o the NSW Police Force on 21/11 | /2023, 11:56 am. Your Er | nquiry          |  |

An SMS will be sent to the Licence Holder / Nominated Person of the Dealership when a response is sent by the Firearms Registry.

#### SMS Notification

An SMS will only be received if a mobile number is submitted with the enquiry.

The sender details of the SMS will be: 'NSWFirearms'

You can view the response sent by the Firearms Registry via your email or the Firearms Dealer Portal.

# NSWFirearms

The NSW Firearms Registry has sent you an email. Please check your inbox for further information.